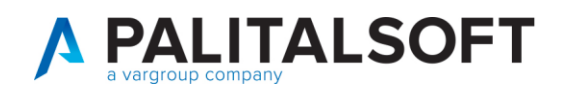

# Come chiudere il procedimento da web application

## 1) Verificare quale è il procedimento aperto

Aprire da WA la consultazione scheda individuale del cittadino.

| Registrazione                                | Carta d'identità         | Certificazione          | Consultazione ed estrazione | Subentro e anomalie |
|----------------------------------------------|--------------------------|-------------------------|-----------------------------|---------------------|
| Ti trovi in: <u>HOME</u> - <u>CONSULTAZ</u>  | IONE - CONSULTAZIONE SCH | EDA INDIVIDUALE         |                             |                     |
|                                              |                          |                         |                             |                     |
|                                              | cc                       | NSULTAZIONE SCHE        | DA INDIVIDUALE              |                     |
| Consultazione Scheda Indi                    | viduale                  | Ricerca per dati del sc | oggetto                     |                     |
| Consultazione Scheda<br>Famiglia/Convivenza  |                          | Ricerca nazionale: NO 🗸 |                             |                     |
| Consultazione procedimento<br>amministrativo |                          | Provincia di residenza: | ✓ Comune                    | di residenza:       |
| Estrazione Elenchi Cittadini                 |                          | Codice fiscale:         |                             |                     |
| Elenchi di ausilio                           |                          | Cognome:                |                             | Senza cognome       |
| Ricerca Avanzata                             |                          | Nome:                   |                             | Senza nome Sess     |

Ricercare il cittadino per codice fiscale

Con la schermata dei suoi dati anagrafici, a sinistra ho le varie schede in cui sono divisi i dati tra cui "ELENCO PROCEDIMENTI AMMINISTRATIVI".

| Famiglia/Convivenza                | Nome: LUIGINO                                           |
|------------------------------------|---------------------------------------------------------|
| Altri dati                         | Sesso: M                                                |
| Dati iscrizione                    | Data di nascita: 03/08/1960                             |
| Provenienza/Destinazione           | Identificativo scheda attribuito dal Comune: 5565       |
| Elenco Operazioni                  | Comune: 043043                                          |
| Elenco procedimenti amministrativi | Identificativo scheda attribuito da ANPR: 16423757      |
| Stampa dati scheda individuale     | Provincia di nascita: MC Comune di nascita: MONTELUPONE |
|                                    | Soggetto AIRE: NO                                       |

Cliccare su scheda e attendere, impiega diversi secondi ad aprire una scheda simile a quella sotto:

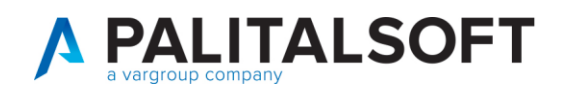

#### Procedimento

Numero procedimento assegnato da ANPR 14023578 - numero procedimento assegnato dal comune: 17849 Motivo avvio: 5005 - Mutazione residenza

Tipo operazione: APERTURA - Data operazione: 08/04/2019 - Stato procedimento: Apertura procedimento Amministrativo

#### Eventi anagrafici collegati

Identificativo ANPR evento anagrafico collegato: 66278309 Identificativo comunale evento anagrafico: 14007 Codice servizio: 5005 - Data inserimento: 08/04/2019

Identificativo ANPR evento anagrafico collegato: 66278258 Identificativo comunale evento anagrafico: 14003 Codice servizio: 5005 - Data inserimento: 08/04/2019

#### Generalità soggetti collegati

Di questa videata ci serve segnarci il **numero procedimento assegnato da ANPR**. Nell'esempio è il 14023578 sulla prima riga.

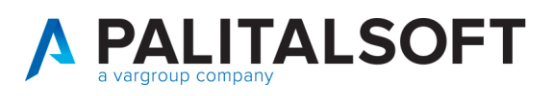

### 2) Registrare chiusura procedimento

Dalla WA cliccare su registrazione.

Scelte come da esempio, con il codice fiscale del vostro cittadino.

| Registrazione           | Carta d'identità                   | Certificazione |
|-------------------------|------------------------------------|----------------|
| trovi in: HOME - REGIST | RAZIONE -                          |                |
|                         |                                    |                |
| SERVIZI DI R            | EGISTRAZIONE                       |                |
|                         |                                    |                |
| Scegli operazione       |                                    |                |
| -                       |                                    |                |
| Tipo operazione*: G     | estione procedimento/istruttoria 🗸 |                |
|                         |                                    |                |
| Iniziativa*: Operazio   | ne d'ufficio 🐱                     |                |
|                         |                                    |                |
|                         |                                    |                |
| 😔 Ricerca la perso      | na                                 |                |
|                         |                                    |                |
| Codice fiscale: GRN     | SMN85L58G687R                      |                |
|                         |                                    |                |
|                         |                                    |                |

### Cerco il soggetto selezionandolo

|                 |                       |      |            |          | _ |
|-----------------|-----------------------|------|------------|----------|---|
| UOGO DI NASCITA | RESIDENZA             | AIRE | CANCELLATO | IDANPR   |   |
| PIOMBINO ( LI ) | POTENZA PICENA ( MC ) |      |            | 24704042 | Q |

Mi porta a una nuova videata dove devo andrò ad indicare til tipo di operazione, nel nostro caso chiusura, e il numero del procedimento:

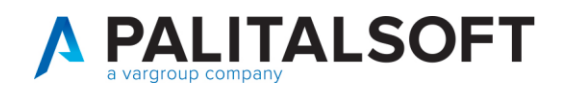

| Dati del Proced   | imento/Istruttoria       |          |  |
|-------------------|--------------------------|----------|--|
|                   |                          |          |  |
| Tipo operazione*: | Chiusura                 | ~        |  |
| Numero procedimen | nto assegnato da ANPR:   | 14023578 |  |
| Numero procedimen | nto assegnato dal comune | e:       |  |

## E premo CONFERMA.

Compilo la videata avendo cura di mettere la data di chiusura della pratica, e le scelte evidenziate

| Gestione Procedimento/Istruttoria                         |
|-----------------------------------------------------------|
| Numero procedimento assegnato dal comune: 17849           |
| Numero procedimento assegnato da ANPR: 14023578           |
| Data stato: 08 / 04 / 2019                                |
| Nuova data stato*: 08 / 05 / 2019                         |
| Motivo avvio: 5005 - Mutazione residenza                  |
| Stato procedimento*: Chiusura procedimento amministrativo |
| Data chiusura: 08 / 05 / 2019                             |
| Note chiusura:                                            |
| Esito chiusura: Conferma provvedimento adottato 🔻         |
| Note esito:                                               |

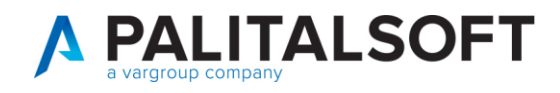

### Premere **CONFERMA** al termine.

Vi porta a videata simile dove occorre premere SALVA E CHIUDI per registrare.

| Sesso: M              |                    |                |
|-----------------------|--------------------|----------------|
| Data di nascita: 04/0 | /1991              |                |
| Famiglia/Convivenza:  | Famiglia 🗸 🗸       |                |
| C                     | ANNULLA OPERAZIONE | SALVA E CHIUDI |

Se il messaggio dell'esito dell'operazione è:

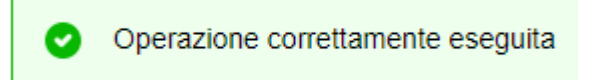

Vuol dire che il procedimento è stato chiuso.

**N.B.** Per verificare se un qualunque soggetto, non necessariamente residente, ha un procedimento aperto andare in:

- Interrogazione ANPR

Richiamare il soggetto che si vuole controllare o per codice fiscale o per cognome e nome

Selezionare il soggetto con un clik e premere

Verifica procedimento aperto

|                       |                          |      | Î. | 2                                     |
|-----------------------|--------------------------|------|----|---------------------------------------|
| nascita Luogo nascita | Residenza                | Aire |    | F2 - Altra Ricerca                    |
| CHIARAVALLE (AN)      | FALCONARA MARITTIMA (AN) |      |    |                                       |
|                       |                          |      |    | Q<br>Dettaglio ANPR<br>Rendi Soggetto |
|                       |                          |      | ļ  | ی<br>Verifica procedimento<br>aperto  |